Vo svojom obľúbenom editore rastrovej grafiky (ale teraz vážne stačí len obyčajný MS Paint) vytvor obrázok podľa zadania a odovzdaj do pridelenej úlohy v Edupage:

- rozmery obrázka: výška 900px, šírka 800px 1b
- pozadie: jednofarebné, farba R 100, G 150, B 200 1b
- do obrázka vlož vyrezaný screenshot zo svojho účtu Edupage, tak, aby v ňom bolo vidieť tvoje meno a predmety 1b
- elipsou alebo iným útvarom označ svoj obľúbený predmet 1b
- obrázok ulož vo formáte JPG a pomenuj svojim priezviskom ½b + ½b

Vyzerať by to mohlo napríklad takto:

| Motifikácie       | Známky žiaka · 2023/2024<br>Ferko Mrkvicka, tercia X<br>obdobie:<br>1. polrok · 2023/2024 V |               |
|-------------------|---------------------------------------------------------------------------------------------|---------------|
| 💼 Web stránka     |                                                                                             |               |
| Triedna kniha     |                                                                                             |               |
| 🕅 Známky          |                                                                                             |               |
| učivo             | Predmet                                                                                     | Známky        |
| Výsledky          | Správanie                                                                                   | žiadne známky |
| 📦 Vyučovanie >    | Geografia                                                                                   | žiadne známky |
| 臭 Komunikácia 🔷 🗦 | Nemecký jazyk                                                                               | žiadne známky |
|                   | Seminár z anglického jazyka                                                                 | žiadne známky |
|                   | Konverzácia v nemeckom jazyku                                                               | žiadne známky |
|                   | Seminár z matematiky                                                                        | žiadne známky |
|                   | Seminár z chémie                                                                            | žiadne známky |
|                   | Spoločenskovedný seminár                                                                    | žiadne známky |
|                   |                                                                                             |               |